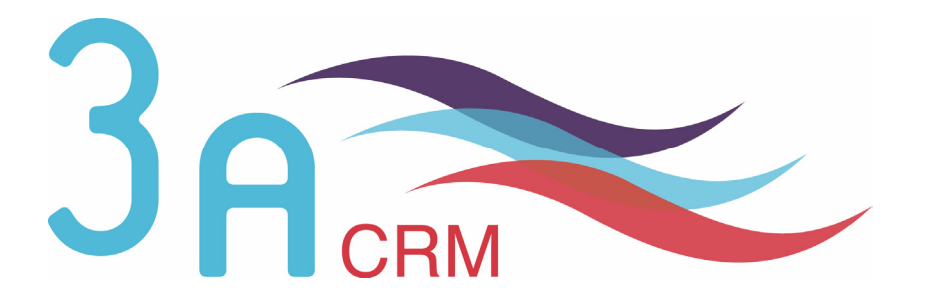

# Installation d'un patch de mise à jour et d'un pack langue dans SugarCRM Open Source 4.5.1

# **O**Mentions légales

Ce document est susceptible de modification à tout moment sans notification.

# **Disclaimer / Responsabilité**

3aCRM documents distributed under the License are distributed on an "AS IS" basis, WITHOUT WARRANTY OF ANY KIND, either expressed or implied. See the License for the specific language governing rights and limitations under the License.

3aCRM ne fournit aucune garantie en ce qui concerne ce mode d'emploi et ne saurait être tenu pour responsable des erreurs qu'il contient ni des dommages éventuels, directs ou indirects, qui pourraient résulter de l'utilisation des informations qu'il contient. Veuillez vous référer à la Licence pour connaître les droits et les limitations fixés par la Licence.

# **Trademarks / Marques**

All the trademarks in this document are registered by their owner.

Toutes les marques citées dans ce mode d'emploi sont déposées par leur propriétaire respectif.

SugarCRM, Sugar Suite, Sugar Open Source sont des marques déposées ou des marques commerciales de SugarCRM, Inc.

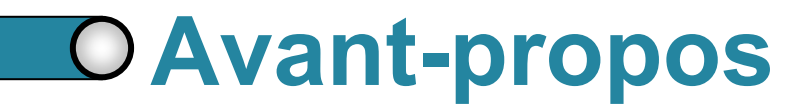

Au cours de votre lecture, vous rencontrerez les icônes suivantes :

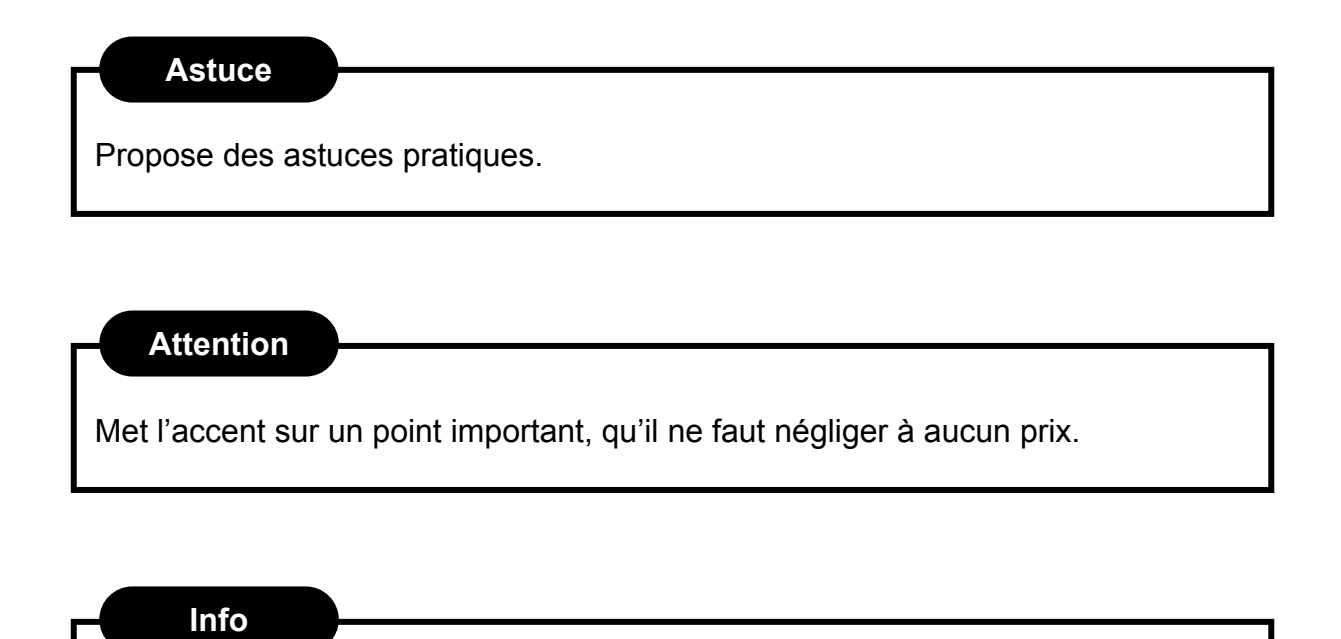

Informations supplémentaires relatives au sujet traité.

Conseil

Vous recommande une technique ou une marche à suivre.

# Nous contacter

En cas de problème ou de question, n'hésitez pas à nous contacter :

- ► Par e-mail : contact@3acrm.com
- ▶ Par téléphone : +33 (0)8 71 49 23 32
- ► Par fax : +33 (0)3.21.65.39.75
- Par Internet : <u>http://www.3acrm.com</u>

Installation d'un patch de mise à jour et d'un pack langue dans SugarCRM Open Source 4.5.1 – Version 1.0.1 © Copyright 2004-2007 – SugarCRM, inc. – All rights reserved © Copyright 2004-2007 – 3aCRM – Tous droits réservés – <u>http://www.3acrm.com</u>

# Chapitre 1

# Installation d'un patch de mise à jour

#### Conseil

ATTENTION : Avant de procéder à l'installation d'un <u>patch de montée en version ou</u> de mise à jour, nous vous conseillons de toujours effectuer une sauvegarde complète de votre base de données et de vos fichiers.

Info

Nous utilisons le patch d'upgrade de la version 4.5.0 à la version 4.5.1 de

SugarCRM Open Source que vous pouvez télécharger à l'adresse :

#### http://www.sugarforge.org/content/downloads/

## Conseil

Lors de l'installation d'un patch de montée en version ou de mise à jour, nous vous conseillons de toujours travailler en anglais.

Pour appliquer un patch de mise à jour dans SugarCRM :

- 1. Téléchargez le patch.
- 2. Connectez-vous à votre CRM en tant qu'administrateur.
- 3. Dans le menu en haut à droite, cliquez sur Admin ( ① ).
- 4. Cliquez sur Upgrade Wizard ( 2).

| -         |            |          |                 | Welcome admin  | My Account               | Training               | Employees          | Admin      | Logout              | About        |            |                      | AAA                   | SUGAR SUITE.               |
|-----------|------------|----------|-----------------|----------------|--------------------------|------------------------|--------------------|------------|---------------------|--------------|------------|----------------------|-----------------------|----------------------------|
|           | MMERCIAL O | PEN SOUR | CE              |                |                          |                        |                    |            |                     |              |            | р<br>С               | Search                | Go                         |
| Home      | My Portal  | Calenda  | r Activit       | ties Contacts  | Accounts                 | Leads                  | Opportunities      | Cases      | Bug T               | racker       | Documents  | Emails               | >>                    |                            |
| Last View | ed: none   |          |                 |                |                          |                        |                    |            |                     |              |            |                      |                       |                            |
| SHORTCU   | ITS        |          | ADMI            | NISTRATION: H  | OME                      |                        |                    |            |                     |              |            |                      |                       | 📇 Print 🤶 Help             |
| 🖧 Create  | e New User |          |                 |                |                          |                        |                    |            |                     |              |            |                      |                       |                            |
|           |            |          | SUGAR N         | ETWORK         |                          |                        |                    |            |                     |              |            |                      |                       |                            |
|           |            |          | O Sugar         | Support Portal | Access y<br>support a    | our persona<br>nd more | lized portal for t | echnical   | 🙆 <u>On</u>         | line Docu    | umentation | Get end-             | user and a            | Iministrator documentation |
|           |            |          | (K) Sugar       | Updates        | Check for                | latest updat           | es.                |            |                     |              |            |                      |                       |                            |
|           |            |          | SYSTEM          |                |                          |                        |                    |            |                     |              |            |                      |                       |                            |
|           |            |          | Ø Syster        | n Settings     | Configure                | system-wid             | e settings         |            | 🛐 Ba                | <u>skups</u> |            | Perform              | a backup              |                            |
|           |            |          | Sched           | luler          | Set up sch               | ieduled ever           | nts                |            | P Re                | oair_        |            | Check a              | nd repair Su          | gar Suite                  |
|           |            |          | 🖓 <u>Diagno</u> | ostic Tool     | Capture sy<br>and analys | /stem config<br>sis    | juraton for diagr  | nostics    | <mark>5))</mark> Cu | rencies      |            | Set up c             | urrencies a           | nd currency rates          |
|           |            | 2        | 1 Upgra         | de Wizard      | Upload an                | d install Sug          | ar Suite upgrade   | s          | Mo                  | dule Loa     | der        | Add or r<br>language | emove Suga<br>e packs | ar modules, themes, and    |
|           |            | -        | 50 Locale       | e Settings     | Set defaul               | t localization         | settings for yo    | ur system. |                     |              |            |                      |                       |                            |

Figure 1.1

5. Cliquez sur **Next** ( ③ ). L'assistant de mise à jour vérifie alors votre configuration. Cela peut prendre plusieurs minutes.

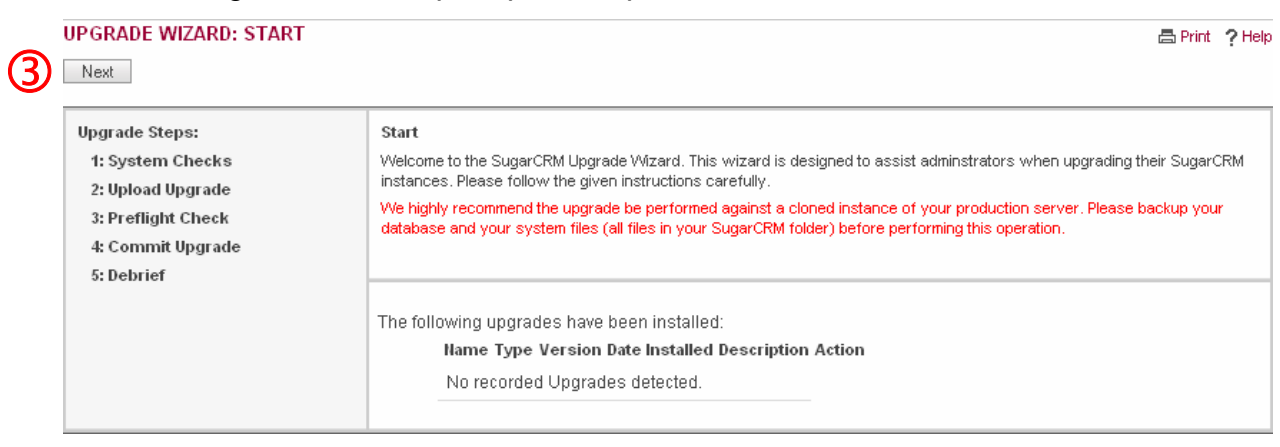

Figure 1.2

C

5

6. Une fois la vérification, un bilan est affiché ( ④ ). Si tout est correct, cliquez sur Next ( ⑤ ). Sinon, corrigez le problème puis cliquez sur le bouton Recheck ( ⑥ ) pour revérifier votre configuration.

| UPGRADE WIZARD: SYSTEM CHE                                              |                                                                                                    |   | 🖶 Print 🤶 P |
|-------------------------------------------------------------------------|----------------------------------------------------------------------------------------------------|---|-------------|
| Back Cancel Recheck 1                                                   | Vext 5                                                                                                    |   |             |
| Upgrade Steps:                                                          | File Issues:                                                                                                    |   |             |
| 1: System Checks In Progress<br>2: Upload Upgrade<br>3: Preflight Check | File Permissions All Files Writable                                                                                                  |   |             |
| 4: Commit Upgrade                                                       | Database Issues:                                                                                                    |   |             |
| 5: Debrief                                                              | Database Privileges All Privileges Available                                                                                         | 4 |             |
|                                                                         | Server Settings Check:                                                                                                    |   |             |
|                                                                         | Detected Settings All system settings requirements satisfied                                                                         |   |             |
|                                                                         | The following upgrades have been installed:<br>Name Type Version Date Installed Description Action<br>No recorded Upgrades detected. |   |             |

Figure 1.3

- 7. Cliquez sur Install from local file. (UNIQUEMENT A COMPTER DE LA VERSION 4.5.1)
- 8. Cliquez sur **Parcourir...** ( ⑦ ) et allez rechercher le patch.
- 9. Cliquez sur le bouton Upload Upgrade ( 
  <sup>®</sup>).

| UPGRADE WIZARD: UPLOAD UP                                                                                                    | GRADE EPrint ? Help                                                                                                    |
|----------------------------------------------------------------------------------------------------|----------------------------------------------------------------------------------------------------|
| Back Cancel Recheck                                                                                                    | Next 10                                                                                                    |
| Upgrade Steps:<br>1: System Checks Complete<br>2: Upload Upgrade In Progress<br>3: Preflight Check<br>4: Commit Upgrade<br>5: Debrief | Upload an upgrade:<br>Parcourir<br>Upload Upgrade<br>The following upgrades are ready to be installed:<br>Name Type Version Date Published Uninstallable Description<br>SugarOS Patch 4.5.1 2007-01-30 15:07:21 No<br>None Delete Package |
|                                                                                                    | The following upgrades have been installed:<br>Name Type Version Date Installed Description Action<br>No recorded Upgrades detected.                                                                                                    |

Figure 1.4

10. Une fois le fichier uploadé, il apparaît dans la partie des upgrades uploadées (

- 9).
- 11. Cliquez sur **Next** ( 10 )

Installation d'un patch de mise à jour et d'un pack langue dans SugarCRM Open Source 4.5.1 – Version 1.0.1 © Copyright 2004-2007 – SugarCRM, inc. – All rights reserved © Copyright 2004-2007 – 3aCRM – Tous droits réservés – <u>http://www.3acrm.com</u>

## 12. Cliquez une nouvelle fois sur Next ( 0 )

| UPGRADE WIZARD: PREFLIGHT                                                                                                    | снеск                                                                                                    |                                                                                                    | 릅 Print | ? Help |
|----------------------------------------------------------------------------------------------------|----------------------------------------------------------------------------------------------------|----------------------------------------------------------------------------------------------------|---------|--------|
| Upgrade Steps:<br>1: System Checks Complete<br>2: Upload Upgrade Complete<br>3: Preflight Check In Progress<br>4: Commit Upgrade<br>5: Debrief | Preflight Check<br>All Preflight tests passed. Press "Ne<br>File Merge<br>Schema Changes<br>Character Set Schema Changes | xt" to commit these changes.<br>No Manual File Merge Required.<br><u>Show Schema Change Script</u><br><i>Not needed.</i><br><b>Database Update Method</b><br><b>Upgrade Wizard Runs SQL </b> |         |        |
|                                                                                                    | The following upgrades have be<br>Name Type Version Dat<br>No recorded Upgrades                                          | en installed:<br>e Installed Description Action<br>detected.                                                                                                    |         |        |

#### Figure 1.5

- 13. L'installation du patch se déroule.
- 14. Une fois terminé, cliquez sur **Next** ( **2** )

| UPGRADE WIZARD: COMMIT UP                                                                                                    | GRADE                                                                                                    | 📇 Print | ? Help |
|----------------------------------------------------------------------------------------------------|----------------------------------------------------------------------------------------------------|---------|--------|
| Upgrade Steps:<br>1: System Checks Complete<br>2: Upload Upgrade Complete<br>3: Preflight Check Complete<br>4: Commit Upgrade In Progress<br>5: Debrief | Commit Upgrade<br>Files Copied Successfully<br><u>Show</u><br>Rebuild Result<br><u>Show</u>                                                           |         |        |
|                                                                                                    | The following upgrades have been installed:<br>Ilame Type Version Date Installed Description Action<br>Page SugarOS patch 4.5.1 2007-02-20 15:14 None |         |        |

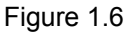

- 15. Une fenêtre de bilan apparaît (cf. Figure 1.7 page 8).

# Attention Exécutez toujours ces actions sans quoi votre CRM sera instable.

17. Une fois terminé, cliquez sur Done (cf. Figure 1.7 – page 8 – ④) puis
 Déconnectez-vous.

**UPGRADE WIZARD: DEBRIEF** 

📇 Print 🤶 Help

| Upgrade Steps:1: System ChecksComplete2: Upload UpgradeComplete3: Preflight CheckComplete4: Commit UpgradeComplete5: DebriefIn Progress | Debrief         Congratulations, your system is now upgraded.         If you have chosen to manually run any steps such as file merges or SQL queries, please do this now. Your system will be in an unstable state until those steps are completed.         For database performance improvements, please run the Repair Index script.         Please log out of your account if you plan on upgrading further than this patch/upgrade level.         Logout         Done |
|----------------------------------------------------------------------------------------------------|----------------------------------------------------------------------------------------------------|
|                                                                                                    | The following upgrades have been installed:<br>Name Type Version Date Installed Description Action<br>Page SugarOS patch 4.5.1 2007-02-20 15:14 None                                                                                                    |

Figure 1.7

# Chapitre 2

# Installation d'un pack langue

|   | 2.1. | Installa | ation d'un pack langue             | 10 |
|---|------|----------|------------------------------------|----|
| D | 2.2. | Utilisat | tion d'un pack langue              | 12 |
|   |      | 2.2.1.   | Choix au moment de la connexion    | 12 |
|   |      | 2.2.2.   | Définition de la langue par défaut | 13 |
|   |      |          |                                    |    |

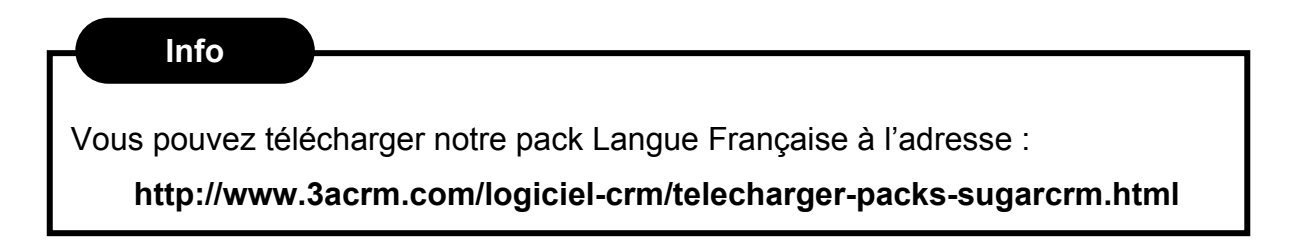

# 2.1. Installation d'un pack langue

Pour appliquer un pack langue :

1. Téléchargez le patch.

# Info Vous pouvez télécharger notre pack Langue Française à l'adresse : http://www.3acrm.com/logiciel-crm/telecharger-packs-sugarcrm.html

- 2. Connectez-vous à votre CRM en tant qu'administrateur.
- Dans le menu en haut à droite, cliquez sur Admin ( ① En français : Administration).
- 4. Cliquez sur Module Loader ( 2 En français : Chargeur de module).

|         | -                                                                                                   |           |         |                 | Welc                 | ome admin  | My Accour                                       | nt Training                                     | g Employees          | Admin                     | Logout About    |                                |                  | AAA       | SUGAR SUITE.   |
|---------|----------------------------------------------------------------------------------------------------|-----------|---------|-----------------|----------------------|------------|-------------------------------------------------|-------------------------------------------------|----------------------|---------------------------|-----------------|--------------------------------|------------------|-----------|----------------|
|         |                                                                                                    |           |         |                 |                      |            |                                                 |                                                 |                      | ¢.                        | Search          | Go                             |                  |           |                |
| Hon     | ne                                                                                                  | My Portal | Calenda | r Activ         | ities                | Contacts   | Accounts                                        | Leads                                           | <b>Opportunities</b> | Cases                     | Bug Tracker     | Documents                      | Emails           | >>        |                |
| Last V  | iewe                                                                                                | d: none   |         |                 |                      |            |                                                 |                                                 |                      |                           |                 |                                |                  |           |                |
| SHOR    | тсит                                                                                                | ſS        |         | 🖉 ADM           | INISTE               | RATION: HO | ME                                              |                                                 |                      |                           |                 |                                |                  |           | 📇 Print 🤶 Help |
| Cr 🖧 Cr | eate N                                                                                              | New User  |         |                 |                      |            |                                                 |                                                 |                      |                           |                 |                                |                  |           |                |
|         |                                                                                                    |           |         | SUGAR           | NETW                 | ORK        |                                                 |                                                 |                      |                           |                 |                                |                  |           |                |
|         | Sugar Support Portal Access your personalized support and more                                      |           |         |                 | alized portal for te | echnical   | Coline Documentation Get end-user and administr |                                                 |                      | ministrator documentation |                 |                                |                  |           |                |
|         |                                                                                                    |           |         | (🏋) <u>Suqa</u> | r Update             | 85         | Check fo                                        | r latest upda                                   | ites.                |                           |                 |                                |                  |           |                |
|         |                                                                                                    |           |         | SYSTEM          | 1                    |            |                                                 |                                                 |                      |                           |                 |                                |                  |           |                |
|         |                                                                                                    |           |         | () Syste        | em Settin            | ngs        | Configure                                       | e system-wi                                     | de settings          |                           | Backups         | Perform                        | Perform a backup |           |                |
|         |                                                                                                    |           |         | Scher           | duler                |            | Set up scheduled events                         |                                                 |                      |                           | 🔎 <u>Repair</u> | PRepair Check and repair Sugar |                  | gar Suite |                |
|         | Diagnostic Tool Capture system configuraton for diagnosti<br>and analysis                           |           |         |                 |                      | ostics     | 5 <u>Currencies</u>                             | Currencies Set up currencies and currency rates |                      |                           |                 |                                |                  |           |                |
|         | ↑ Upgrade Wizard Upload and install Sugar Suite upgrades 🕌 Module Loader 📿 Add or ren<br>Ianguage p |           |         |                 |                      |            | remove Suga<br>je packs                         | r modules, themes, and                          |                      |                           |                 |                                |                  |           |                |
|         |                                                                                                    |           |         | 50 Local        | le Settin            | <u>as</u>  | Set defau                                       | ult localizatio                                 | n settings for you   | ır system.                |                 |                                |                  |           |                |

Figure 2.1

- 5. Cliquez sur Install from local file (3)
- Allez rechercher le pack langue téléchargé en cliquant sur Parcourir... (ou Browse...) ( ④ ). Le chemin du pack s'inscrit en ⑤.
- 7. Cliquez sur le bouton Upload ( 6 ).

| 🖉 ADMINIS       | STRATION: MODULE           |                      |                |                  |        | 릅 Print ? Hel;    |
|-----------------|----------------------------|----------------------|----------------|------------------|--------|-------------------|
| Install from    | Sugar Exchange Ins         | tall from local file |                |                  |        |                   |
| Module C:\D     | ocuments and Setting       | Mes docume Parco     | urir Uploa     | d <mark>6</mark> |        |                   |
| The following n | nodules have been installe | di 🖉                 | Ð              |                  |        | Check for Updates |
| Name            | Туре                       | Version              | Date Installed | Description      | Action |                   |
|                 |                            |                      |                |                  |        |                   |
|                 |                            |                      |                |                  |        |                   |
|                 |                            |                      |                |                  |        |                   |
|                 |                            |                      |                |                  |        |                   |
|                 |                            |                      |                |                  |        |                   |
|                 |                            |                      |                |                  |        |                   |
|                 |                            |                      |                |                  |        |                   |
|                 |                            |                      |                |                  |        |                   |

Figure 2.2

## 8. Les informations concernant le pack langue s'affiche en ⑦.

| ADMINISTRATION: MOD                                                                                           | ULE LOADER                                                      |                                               |                                          |               |                  | 🖶 Print 🤶 He |
|----------------------------------------------------------------------------------------------------|-----------------------------------------------------------------|-----------------------------------------------|------------------------------------------|---------------|------------------|--------------|
| Install from Sugar Exchange                                                                                   | Install from lo                                                 | cal file                                      |                                          |               |                  |              |
| Your sugarcrm.com credentia                                                                                   | ls are missing.                                                 |                                               |                                          |               |                  |              |
|                                                                                                    |                                                                 |                                               |                                          | Mo            | dify Credentials | A Collaps    |
| ease enter your sugarcrm.co                                                                                   | n credentials.                                                  |                                               |                                          |               |                  |              |
| serName                                                                                                    | <u> </u>                                                        | Create an a                                   | iccount                                  |               |                  |              |
| assword                                                                                                    | E                                                               | orgotten y                                    | our password?                            | <u>-</u>      |                  |              |
| erms and Conditions                                                                                           |                                                                 |                                               |                                          |               |                  |              |
| SugarCRM On-line Terms of U                                                                                   | se                                                              |                                               |                                          | ~             |                  |              |
| "SUGARCRM") LICENSED UN<br>NY OTHER LICENSE (THE "S<br>"HE TERMS AND CONDITION"<br>'OUR USE OF THIS SITE ON T | DER THE SUGA<br>UGARCRM SOFT<br>3 SET FORTH BE<br>THE WORLD WID | RCRM PU<br>TWARE").<br>ELOW ("TE<br>DE WEB (" | JBLIC LICENS<br>ERMS") GOVE<br>SITE") OF | SE OR         |                  |              |
| Accept Terms and Conditions                                                                                   |                                                                 |                                               |                                          |               |                  |              |
| Name                                                                                                    | Туре                                                            | Version                                       | Published                                | Uninstallable | Description      |              |
| Pack Langue Française SugarOS                                                                                 | 4.5.1 - Language F                                              | 2.0.5                                         | 2007-02-12                               | Yes           | None             |              |
|                                                                                                    |                                                                 |                                               |                                          |               |                  |              |
|                                                                                                    |                                                                 |                                               |                                          | മ             |                  |              |

Figure 2.3

9. Utilisez l'ascenseur horizontal (  $\circledast$  ) pour afficher le bouton Install (  $\circledast$  )

|       | Туре       | Version | Published  | Uninstallable | Description Install Delete             | Ī |
|-------|------------|---------|------------|---------------|----------------------------------------|---|
| 5.1 - | Language F | 2.0.5   | 2007-02-12 | Yes           | None Install Delete Package            |   |
|       |            |         |            |               | Q                                      |   |
|       |            |         |            |               |                                        |   |
|       |            |         |            |               |                                        |   |
|       |            |         |            |               |                                        |   |
|       |            |         |            |               |                                        |   |
|       |            |         |            |               | 8                                      |   |
| <     |            |         |            |               | )))))))))))))))))))))))))))))))))))))) |   |

Figure 2.4

10. Au bout de quelques secondes, vous devriez obtenir la page suivante :

#### READY TO INSTALL

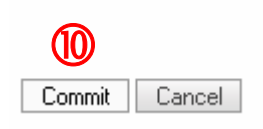

Figure 2.5

- 11. Cliquez sur le bouton **Commit** ( 10 En français : **Procéder**).
- 12. L'installation se déroule.
- 13. Une fois terminée, vous obtenez :

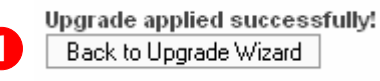

Figure 2.6

14. Vous pouvez cliquer sur le bouton **Back to Upgrade Wizard** (● - <u>En</u> <u>français</u> : **Retour à l'assistant de mise à jour**).

# 2.2. Utilisation d'un pack langue

## 2.2.1.Choix au moment de la connexion

C'est le cas le plus simple : il vous suffit de choisir au moment de votre connexion la langue que vous voulez utiliser pour travailler :

| Welcome to<br>SUGAR | OPEN SO                                   | JRCE.     |
|---------------------|-------------------------------------------|-----------|
| Please enter        | your username and pas                     | sword.    |
| User Name           | admin                                     |           |
| Password            | Login                                     |           |
|                     |                                           | ∧ Options |
| Theme               | Sugar 💌                                   |           |
| Language            | US English V<br>US English<br>FR Français | <u> </u>  |

Figure 2.7

# 2.2.2 Définition de la langue par défaut

Après vous être connecté en choisissant la langue française :

- Cliquez sur Admin (<u>En français</u> : Administration cf. Figure 2.9 page 13 –
   )
- Cliquez sur Locale Settings (<u>En français</u> : Paramètres locaux cf. Figure
   2.9 page 13 ② )

|            |            |           | Wel                      | come admin | My Accou                                                    | nt Traini                                                         | ng Employees        | Admin           | Logout About         |                                      |                                                            | A SUGAR SUITE  |
|------------|------------|-----------|--------------------------|------------|-------------------------------------------------------------|-------------------------------------------------------------------|---------------------|-----------------|----------------------|--------------------------------------|------------------------------------------------------------|----------------|
|            | MMERCIAL O | PEN SOURC | E E                      |            |                                                             |                                                                   |                     | $\bigcirc$      |                      |                                      | 🔑 Searci                                                   | h Go           |
| Home       | My Portal  | Calendar  | Activities               | Contacts   | Accounts                                                    | Leads                                                             | Opportunities       | Cases           | Bug Tracker          | Documents                            | Emails >>                                                  |                |
| Last Viewe | ed: none   |           |                          |            |                                                             |                                                                   |                     |                 |                      |                                      |                                                            |                |
| SHORTCU    | TS         | Û         | 9 Administ               | RATION: H  | оме                                                         |                                                                   |                     |                 |                      |                                      |                                                            | 📇 Print 🤶 Help |
| 🔐 Create   | New User   |           |                          | IO BK      |                                                             |                                                                   |                     |                 |                      |                                      |                                                            |                |
|            |            | 2         | SUGAR NETWORK            |            |                                                             |                                                                   |                     |                 |                      |                                      |                                                            |                |
|            |            | (         | O Sugar Support Portal   |            |                                                             | Access your personalized portal for technical<br>support and more |                     |                 | Online Documentation |                                      | Get end-user and administrator documentation               |                |
|            |            | 0         | (🎇) <u>Sugar Updates</u> |            | Check for latest updates.                                   |                                                                   |                     |                 |                      |                                      |                                                            |                |
|            |            | s         | SYSTEM                   |            |                                                             |                                                                   |                     |                 |                      |                                      |                                                            |                |
|            |            |           | System Settings          |            |                                                             | Configure system-wide settings                                    |                     |                 | Backups              |                                      | Perform a backup                                           |                |
|            |            | E         | Scheduler                |            | Set up scheduled events                                     |                                                                   |                     | 🔎 <u>Repair</u> |                      | Check and repair Sugar Suite         |                                                            |                |
|            |            | <         | S Diagnostic Tool        |            | Capture system configuraton for diagnostics<br>and analysis |                                                                   |                     | 50 Currencies   |                      | Set up currencies and currency rates |                                                            |                |
|            |            |           | 1 Upgrade Wizard         |            | Upload a                                                    | Upload and install Sugar Suite upgrades                           |                     |                 | Module Loader        |                                      | Add or remove Sugar modules, themes, and<br>language packs |                |
|            |            | (2)       | 🛐 Locale Setti           | ngs        | Set defa                                                    | ult localizat                                                     | on settings for you | ur system.      |                      |                                      |                                                            |                |

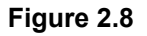

- 3. Choisissez alors la langue française comme langue par défaut ( 3)
- 4. Cliquez sur le bouton **Save** (En Français **Sauvegarder** ④)

|   | 🖉 SYSTEM LOCALE SETTINGS: |                       |                      |              |  |  |  |  |  |
|---|---------------------------|-----------------------|----------------------|--------------|--|--|--|--|--|
| 4 | Save Cancel               |                       |                      |              |  |  |  |  |  |
|   | USER INTERFACE            |                       |                      |              |  |  |  |  |  |
|   | Default Date Format:      | 2006-12-23 💌          | Default Time Format: | 23:00 💌      |  |  |  |  |  |
|   | Default Language: (3)     | FR Français 💙         |                      |              |  |  |  |  |  |
|   | Default Name Format:      | sfl<br>"e" Colutation | Example:             | Mr. John Doe |  |  |  |  |  |
|   |                           | "f" First Name        |                      |              |  |  |  |  |  |
|   |                           | "I" Last Name         |                      |              |  |  |  |  |  |

Figure 2.9